## Entrance Loan Counseling InstructionsAdd School to Notify

- x Log into Student Loanssing yourstudent Federal Sudent Aid ID number (FSA ID)
- x Choose the "View My Documents" option

|   | Lwopt to: |  |
|---|-----------|--|
| 1 |           |  |
|   |           |  |
|   |           |  |

- x Use the "Filter By" option to hoose "Loan Counseling."
- x Click on the "Sub/Unsub/PLUS Entrance Counseling" option.

| Sub/Unsub/P | PLUS Entrance Counseling | August 18, 2013 | ~ |
|-------------|--------------------------|-----------------|---|

x Choose UCM as a school to notify.

|                                | My. Documents                             |
|--------------------------------|-------------------------------------------|
|                                |                                           |
| Ālīgust                        | suczunsuczierus entrance colineethé?      |
| Notification Request Date:     | School(s) Notified:                       |
| -2300 - 23 CADAUGE (1955 1020) | Notify Additional School IP               |
|                                | টি View and Print Counseling Confirmation |

x Once you successfully submit the notification SA will email confirmation to you. UCM will receive electronic confirmation, which will be updated in Myrcheal within two business days.